# WLAN-Steckdosen-Leiste SF-600.avs

4 x USB, Alexa & Google Assistant kompatibel, 16 A

# Bedienungsanleitung

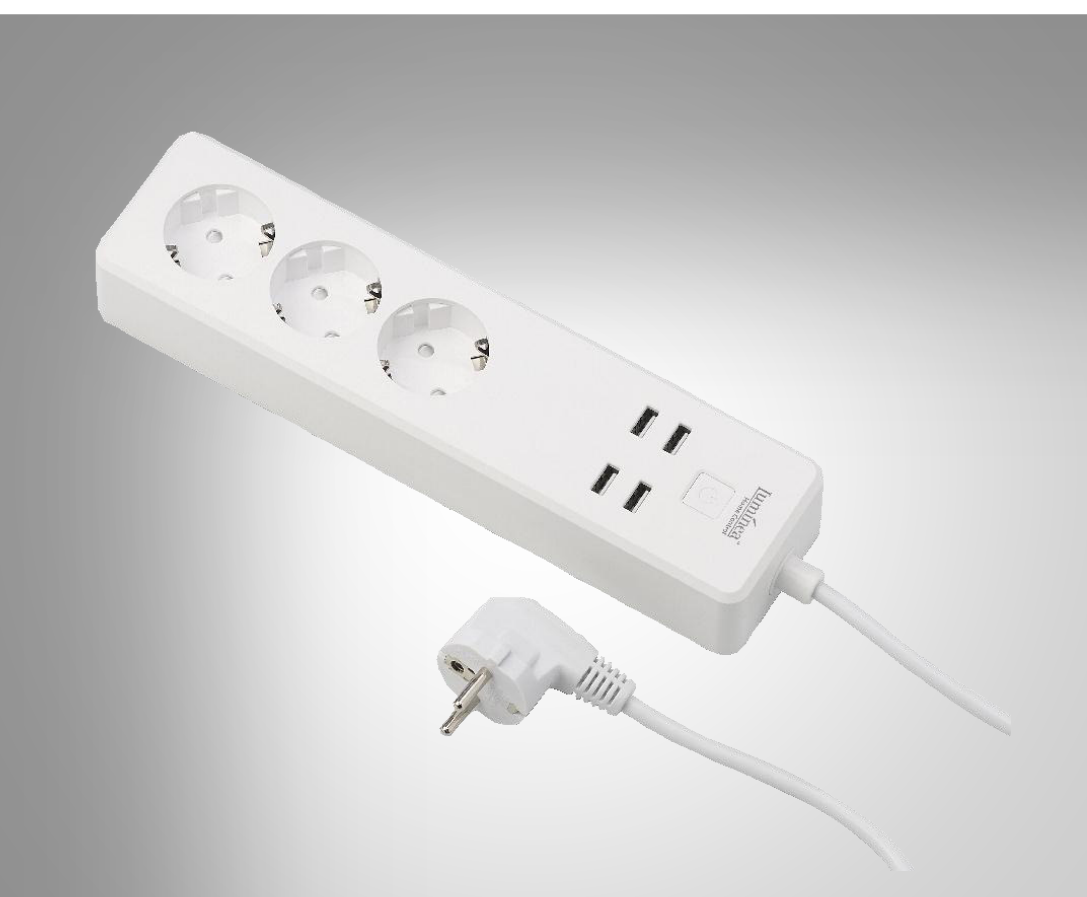

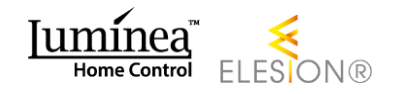

# Inhaltsverzeichnis

| Ihre neue WLAN-Steckdosen-Leiste                 | 4  |
|--------------------------------------------------|----|
| Lieferumfang                                     | 4  |
| Wichtige Hinweise zu Beginn                      | 5  |
| Allgemeine Sicherheitshinweise                   | 5  |
| Wichtige Hinweise zur Entsorgung                 | 7  |
| Konformitätserklärung                            | 7  |
| Produktdetails                                   | 8  |
| Inbetriebnahme                                   | 9  |
| App installieren                                 | 9  |
| Registrierung                                    | 9  |
| Per Email-Adresse                                | 9  |
| Per Mobilfunknummer                              |    |
| WLAN-Steckdosen-Leiste mit App verbinden         | 11 |
| Sprachsteuerung aktivieren                       | 12 |
| Alexa Voice Service                              | 13 |
| Google Home-App                                  | 14 |
| Verwendung                                       | 15 |
| Einschalten                                      |    |
| Ausschalten                                      | 15 |
| Арр                                              |    |
| Übersicht                                        |    |
| WLAN-Steckdosen-Leisten-Steuerung                |    |
| Geräte-Einstellungen                             | 17 |
| Szenen einstellen                                | 17 |
| Steckdosen-Leiste aus App entfernen              |    |
| App-Konto löschen                                |    |
| Sprachbefehle                                    |    |
| IFTTT                                            |    |
| Apps verbinden                                   | 20 |
| Auslöser einstellen (Trigger)                    |    |
| Datenschutz                                      | 21 |
| Technische Daten                                 |    |
| <b>2</b> Luminea Home Control – www.luminea.info |    |

DE

Informationen und Antworten auf häufige Fragen (FAQs) zu vielen unserer Produkte sowie ggfs. aktualisierte Handbücher finden Sie auf der Internetseite:

### www.luminea.info

Geben Sie dort im Suchfeld die Artikelnummer oder den Artikelnamen ein.

# Ihre neue WLAN-Steckdosen-Leiste

### Sehr geehrte Kundin, sehr geehrter Kunde,

vielen Dank für den Kauf dieser WLAN-Steckdosen-Leiste. Schalten Sie die Steckdosen-Leiste von der App aus ein oder aus oder nutzen Sie das Alexa-Sprachsystem oder den Google Assistant.

Bitte lesen Sie diese Bedienungsanleitung und befolgen Sie die aufgeführten Hinweise und Tipps, damit Sie Ihre neue WLAN-Steckdosen-Leiste optimal einsetzen können.

### Lieferumfang

- WLAN-Steckdosen-Leiste SF-600.avs
- Bedienungsanleitung

### Zusätzlich benötigt:

Mobilgerät mit Android ab 4.3 / iOS ab 7

#### Empfohlene App:

 Zum Betrieb benötigen Sie eine App, die eine Verbindung zwischen Ihrer WLAN-Steckdosen-Leiste und Ihrem Mobilgerät herstellen kann. Wir empfehlen hierzu die kostenlose App ELESION.

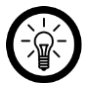

HINWEIS:

Scannen Sie den QR-Code, um eine Übersicht weiterer ELESION-Produkte aufzurufen:

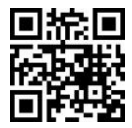

# Wichtige Hinweise zu Beginn

- Dieses Gerät kann von Kindern ab 8 Jahren und darüber sowie von Personen mit verringerten physischen, sensorischen oder mentalen Fähigkeiten oder Mangel an Erfahrungen und Wissen benutzt werden, wenn sie beaufsichtigt oder bezüglich des sicheren Gebrauchs des Gerätes unterwiesen wurden und die daraus resultierenden Gefahren verstehen.
- Kinder dürfen nicht mit dem Gerät spielen.
- Reinigung und Benutzerwartung dürfen nicht durch Kinder durchgeführt werden, es sei, denn sie sind älter als 8 Jahre und beaufsichtigt.
- Bewahren Sie das Gerät und seine Zuleitung außerhalb der Reichweite von Kindern unter 8 Jahren auf.
- Vor der Reinigung bzw. Wartung des Gerätes muss dieses durch ziehen des Netzsteckers vom Stromnetz getrennt werden.

# **Allgemeine Sicherheitshinweise**

- Die Gebrauchsanweisung aufmerksam lesen. Sie enthält wichtige Hinweise für den Gebrauch, die Sicherheit und die Wartung des Gerätes. Sie soll sorgfältig aufbewahrt und gegebenenfalls an Nachbenutzer weitergegeben werden.
- Das Gerät darf nur für den vorgesehenen Zweck, gemäß dieser Gebrauchsanweisung, verwendet werden.
- Beim Gebrauch die Sicherheitshinweise beachten.
- Vor der Inbetriebnahme das Gerät und seine Anschlussleitung sowie Zubehör auf Beschädigungen überprüfen.
- Die Anschlussleitung nicht quetschen, nicht über scharfen Kanten oder heiße Oberflächen ziehen.
- Wenn die Netzanschlussleitung dieses Gerätes beschädigt wird, muss sie durch den Hersteller oder seinen Kundendienst oder eine ähnlich qualifizierte Person ersetzt werden, um Gefährdungen zu vermeiden.
- Den Netzstecker des Gerätes ziehen: -nach jedem Gebrauch, -bei Störungen während des Betriebes, -vor jeder Reinigung des Gerätes.
- Den Stecker nie am Netzkabel oder mit nassen Händen aus der Steckdose ziehen.
- Das Gerät ist ausschließlich für den Haushaltsgebrauch oder ähnliche Verwendungszwecke bestimmt. Es darf nicht für gewerbliche Zwecke verwendet werden!
- Das Gerät ist nur zur Verwendung in Innenräumen geeignet.
- Achten sie darauf, dass das Gerät beim Betrieb eine gute Standfestigkeit besitzt und nicht über das Netzkabel gestolpert werden kann.
- Benutzen Sie das Gerät niemals nach einer Fehlfunktion, z.B. wenn das Gerät ins Wasser oder heruntergefallen ist oder auf eine andere Weise beschädigt wurde.

- Der Hersteller übernimmt keine Verantwortung bei falschem Gebrauch, der durch Nichtbeachtung der Gebrauchsanleitung zustande kommt.
- Ein Umbauen oder Verändern des Produktes beeinträchtigt die Produktsicherheit. Achtung Verletzungsgefahr!
- Alle Änderungen und Reparaturen an dem Gerät oder Zubehör dürfen nur durch den Hersteller oder von durch ihn ausdrücklich hierfür autorisierte Personen durchgeführt werden.
- Achten Sie darauf, dass das Produkt an einer Steckdose betrieben wird die leicht zugänglich ist, damit Sie das Gerät im Notfall schnell vom Netz trennen können.
- Öffnen Sie das Produkt nie eigenmächtig. Führen Sie Reparaturen nie selbst aus!
- Behandeln Sie das Produkt sorgfältig. Es kann durch Stöße, Schläge oder Fall aus bereits geringer Höhe beschädigt werden.
- Halten Sie das Produkt fern von Feuchtigkeit und extremer Hitze.
- Tauchen Sie das Produkt niemals in Wasser oder andere Flüssigkeiten.
- Schließen Sie das Funksteckdosen-set nur an, wenn die Netzspannung der Steckdose mit der Angabe auf dem Typenschild übereinstimmt.
- Betreiben sie das Funksteckdosen-Set nicht, wenn es sichtbare Schäden aufweist.
- Die Funksteckdosen dürfen nicht mit einer externen Zeitschaltuhr oder einem separaten Fernwirksystem betrieben werden.
- Fassen sie die Funksteckdosen nicht mit feuchten oder nassen Händen an.
- Halten Sie das Funksteckdosen-Set von offenem Feuer und heißen Flächen fern.
- Wenn Sie das Funksteckdosen-Set unsachgemäß nutzen, kann es beschädigt werden.
- Schließen Sie keine Geräte an das Produkt an, die die max. Stromlast oder maximale Stromstärke überschreiten.
- Verwenden Sie das Produkt nicht, wenn aus dem Produkt oder einem angeschlossenen Gerät merkwürdiger Geruch aufsteigt oder von einem der beiden Hitze ausgeht.
- Nicht hintereinander stecken.
- Nicht abgedeckt betrieben.
- Nicht als Ersatz für ortsfeste Installation.
- Spannungsfrei nur bei gezogenem Stecker.
- Technische Änderungen und Irrtümer vorbehalten.

### Wichtige Hinweise zur Entsorgung

Dieses Elektrogerät gehört nicht in den Hausmüll. Für die fachgerechte Entsorgung wenden Sie sich bitte an die öffentlichen Sammelstellen in Ihrer Gemeinde. Einzelheiten zum Standort einer solchen Sammelstelle und über ggf. vorhandene Mengenbeschränkungen pro Tag / Monat / Jahr entnehmen Sie bitte den Informationen der jeweiligen Gemeinde.

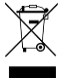

# Konformitätserklärung

Hiermit erklärt PEARL.GmbH, dass sich das Produkt NX-4473-675 in Übereinstimmung mit der Ökodesignrichtlinie 2009/125/EG, der RoHS-Richtlinie 2011/65/EU, der EMV-Richtlinie 2014/30/EU, der Niederspannungsrichtlinie 2014/35/EU und der Funkanlagen-Richtlinie 2014/53/EU befindet.

Kulas. A.

Qualitätsmanagement Dipl. Ing. (FH) Andreas Kurtasz

Die ausführliche Konformitätserklärung finden Sie unter <u>www.pearl.de/support</u>. Geben Sie dort im Suchfeld die Artikelnummer NX-4473 ein.

CE

# **Produktdetails**

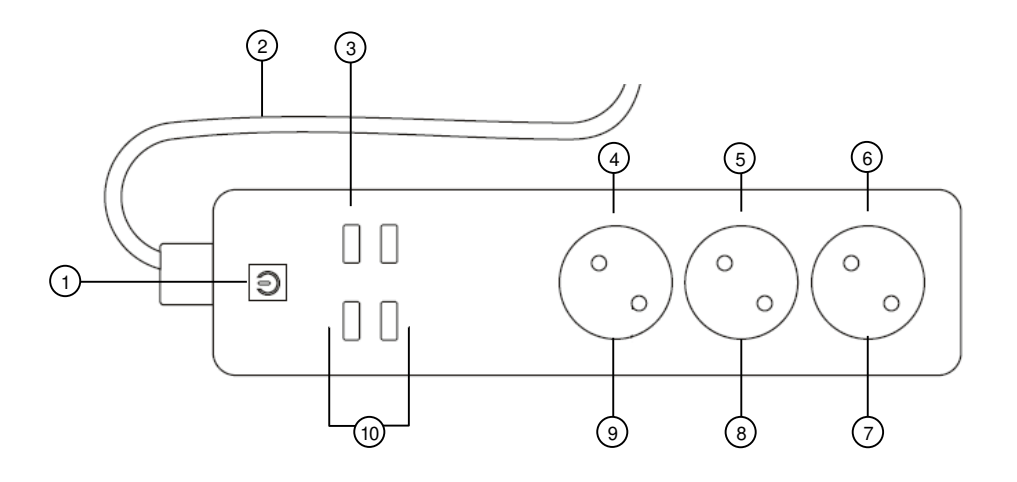

- 1. Ein/Aus-Taste
- 2. Stromkabel mit Stecker
- 3. Strom-LED USB
- 4. Strom-LED 230-V-1
- 5. Strom-LED 230-V-2

- 6. Strom-LED 230-V-3
- 7. 230-V-Buchse 3
- 8. 230-V-Buchse 2
- 9. 230-V-Buchse 1
- 10. USB-Ports

# Inbetriebnahme

# App installieren

Zum Betrieb benötigen Sie eine App, die eine Verbindung zwischen Ihrer WLAN-Steckdosen-Leiste und Ihrem Mobilgerät herstellen kann. Wir empfehlen hierzu die kostenlose App **ELESION**. Suchen Sie diese im Google Play Store (Android) oder App-Store (iOS) und installieren Sie sie auf Ihrem Mobilgerät.

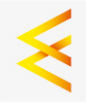

# Registrierung

Die Registrierung in der App kann per Email-Adresse oder Mobilfunknummer erfolgen.

### Per Email-Adresse

- 1. Öffnen Sie die App **ELESION**. Gestatten Sie gegebenenfalls das Senden von Mitteillungen.
- 2. Tippen Sie auf Erstellen eines neuen Kontos.
- 3. Lesen Sie sich die Datenschutzrichtlinie gut durch. Tippen Sie dann auf zustimmen.
- 4. Stellen Sie im ersten Feld Ihr Land ein.
- 5. Geben Sie im zweiten Feld Ihre Email-Adresse ein.
- 6. Tippen Sie auf **Code bekommen**. Eine Bestätigungs-Email wird an Ihre Email-Adresse geschickt.
- 7. Suchen Sie in Ihrem Postfach nach einer Email von **ELESION**. Geben Sie innerhalb von 60 Sekunden den in der Email hinterlegten Bestätigungscode in der App ein.

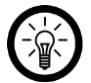

### HINWEIS:

Sollte die Email nicht im Posteingang angezeigt werden, durchsuchen Sie den Junk-/Spam-Ordner.

- 8. Legen Sie ein Konto-Passwort fest. Das Passwort sollte aus 6-20 Zeichen bestehen und mindestens einen Buchstaben und eine Zahl enthalten.
- 9. Tippen Sie auf Fertigstellung.
- 10. Gestatten Sie gegebenenfalls den Standort-Zugriff.
- 11. Tippen Sie auf Erstellung Familie.

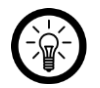

### HINWEIS:

Die Erstellung von "Familiengruppen" dient der Standort-Zuteilung. Wenn Sie z.B. über mehrere Wohnsitze verfügen, sind die Geräte so immer noch eindeutig dem entsprechenden Wohnsitz zugeordnet. Zudem können Sie andere Haushaltsmitglieder in die Gruppe einladen und Ihnen Zugriffsrechte auf das Gerät gewähren.

- 12. Geben Sie der Gruppe im ersten Feld (**Familienname**) einen Namen, z.B. Wohnung XXX.
- 13. Tippen Sie auf das zweite Feld. Warten Sie, bis Ihr Standort ermittelt wurde und tippen Sie dann auf **Bestätigen**.

#### DE

- 14. Legen Sie fest, für welche Räume die Gruppe gelten soll. Fügen Sie gegebenenfalls einen eigenen Raum hinzu.
- 15. Tippen Sie oben rechts auf Fertigst....
- 16. Tippen Sie in der Erfolgsmeldung auf **Fertigstellung**. Sie gelangen zur Startseite der App (**Mein Zuhause**-Tab).

### Per Mobilfunknummer

- 1. Öffnen Sie die App **ELESION**. Gestatten Sie gegebenenfalls das Senden von Mitteillungen.
- 2. Tippen Sie auf Erstellen eines neuen Kontos.
- 3. Lesen Sie sich die Datenschutzrichtlinie gut durch. Tippen Sie dann auf zustimmen.
- 4. Stellen Sie im ersten Feld Ihr Land ein.
- 5. Geben Sie im zweiten Feld Ihre vollständige Mobilfunknummer ein.

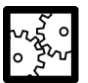

BEISPIEL:

Geben Sie Ihre Rufnummer im Format des folgenden Beispiels ein: 0173XXXXXXXX (und nicht +49173XXXXXXX oder 173XXXXXXX).

- 6. Tippen Sie auf **Code bekommen**. Eine Bestätigungs-SMS wird an Ihre Rufnummer geschickt.
- 7. Geben Sie innerhalb der nächsten Minuten den in der SMS hinterlegten Bestätigungscode in der App ein.
- 8. Legen Sie ein Konto-Passwort fest. Das Passwort sollte aus 6-20 Zeichen bestehen und mindestens einen Buchstaben und eine Zahl enthalten.
- 9. Tippen Sie auf Fertigstellung.
- 10. Gestatten Sie gegebenenfalls den Standort-Zugriff.
- 11. Tippen Sie auf Erstellung Familie.

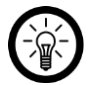

### HINWEIS:

Die Erstellung von "Familiengruppen" dient der Standort-Zuteilung. Wenn Sie z.B. über mehrere Wohnsitze verfügen, sind die Geräte so immer noch eindeutig zuordenbar. Zudem können Sie andere Haushaltsmitglieder in die Gruppe einladen und Ihnen Zugriffsrechte auf das Gerät gewähren.

- 12. Geben Sie der Gruppe im ersten Feld (**Familienname**) einen Namen, z.B. Wohnung XXX.
- 13. Tippen Sie auf das zweite Feld. Warten Sie, bis Ihr Standort ermittelt wurde und tippen Sie dann auf **Bestätigen**.
- Legen Sie fest, über welche Räume der Wohnsitz verfügt. Fügen Sie gegebenenfalls weitere Räume hinzu (z.B. Büro, Kinderzimmer, Gästezimmer, Schlafzimmer XXX, etc.).
- 15. Tippen Sie oben rechts auf Fertigst... .
- 16. Tippen Sie in der Erfolgsmeldung auf **Fertigstellung**. Sie gelangen zur Startseite der App (**Mein Zuhause**-Tab).

# WLAN-Steckdosen-Leiste mit App verbinden

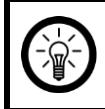

#### HINWEIS:

Ihre WLAN-Steckdosen-Leiste kann nur in ein 2,4-GHz-Netzwerk eingebunden werden.

1. Verbinden Sie Ihr Mobilgerät mit dem 2,4-GHz-Netzwerk, in das Ihre WLAN-Steckdosen-Leiste eingebunden werden soll.

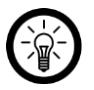

#### HINWEIS:

5-GHz-Netzwerke erkennen Sie meist daran, dass an den Netzwerknamen ein "5G" angehängt ist.

- 2. Öffnen Sie die App ELESION.
- 3. Melden Sie sie an. Sie gelangen zum Mein-Zuhause-Tab.
- 4. Tippen Sie auf Gerät hinzufügen oder oben rechts auf das Plus-Symbol.

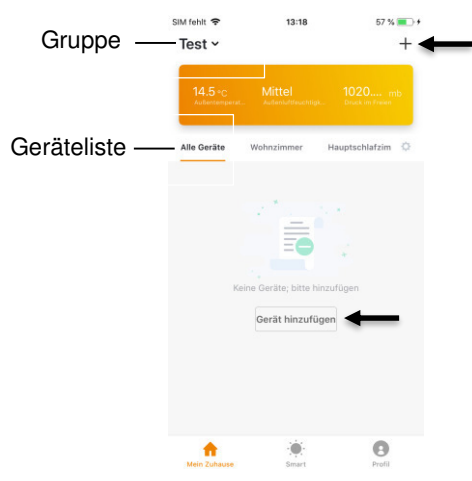

5. Scrollen Sie nach unten. Tippen Sie auf den Menüpunkt Steckerleiste.

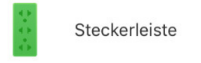

- 6. Ziehen Sie gegebenenfalls die Schutzkappen vom 230-V-Stecker Ihrer WLAN-Steckdosen-Leiste.
- 7. Verbinden Sie Ihre WLAN-Steckdosen-Leiste mit einer geeigneten Steckdose. Die Ein/Aus-Taste leuchtet kurz grün und erlischt, die Strom-LED USB leuchtet blau.

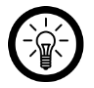

#### HINWEIS:

Ist dies nicht der Fall, schalten Sie Ihre WLAN-Steckdosen-Leiste ein, indem Sie die Ein/Aus-Taste drücken.

8. Halten Sie die Ein/Aus-Taste gedrückt, bis sie schnell blinkt (ca. 6 Sekunden).

- 9. Tippen Sie in der App auf Nächster Schritt.
- 10. Geben Sie das WLAN-Passwort des 2,4-GHz-Netzwerks ein, in das Ihre WLAN-Steckdosen-Leiste eingebunden werden soll.

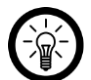

### HINWEIS:

Es wird automatisch das WLAN-Netzwerk übernommen, mit dem Ihr Mobilgerät aktuell verbunden ist. Sollte Ihre WLAN-Steckdosen-Leiste mit einem anderen WLAN-Netzwerk verbunden werden, tippen Sie auf **Netzwerk ändern**. Stellen Sie in den WLAN-Einstellungen Ihres Mobilgerät die Verbindung zum gewünschte Netzwerk her. Kehren Sie dann zur App zurück und geben Sie das geforderte WLAN-Passwort ein.

- 11. Tippen Sie auf **Bestätigen**. Ihre WLAN-Steckdose wird nun mit dem WLAN-Netzwerk verbunden. War die Verbindung erfolgreich, erlischt die Ein/Aus-Taste kurz mit einem hörbaren Klicken und leuchtet dann beständig.
- 12. Tippen Sie auf das Stift-Symbol neben dem Gerätenamen.

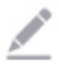

- 13. Geben Sie den gewünschten Namen ein. So ist Ihre WLAN-Steckdosen-Leiste später eindeutig zuordenbar.
- 14. Tippen Sie auf Speichern.
- 15. Tippen Sie auf den Raum, in dem Ihre WLAN-Steckdosen-Leiste gebraucht werden wird (z.B. Wohnzimmer).
- 16. Tippen Sie unten auf Fertigstellung.
- 17. Ihre WLAN-Steckdosen-Leiste wird der Geräteliste hinzugefügt. Sie gelangen direkt zur Geräte-Seite (**Steckerleiste**).

### Sprachsteuerung aktivieren

Ihre WLAN-Steckdosen-Leiste ist mit den Spracherkennungs-Systemen Amazon Alexa und Google Assistant kompatibel. So steuern Sie mit Hilfe der entsprechenden Lautsprecher-Geräte Ihre WLAN-Steckdosen-leiste mit den entsprechenden Sprachbefehlen. Hierzu muss in den jeweiligen Apps (Amazon Aexa bzw. Google Home) zuerst die notwendige Skill (Amazon Alexa) bzw. Action (Google Home) aktiviert werden.

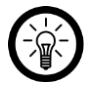

#### HINWEIS:

Ihre WLAN-Steckdosen-Leiste wird in der Amazon Alexa-App und Google Home-App auf Grund der einzeln schaltbaren Buchsen als 5 einzelne Geräte erkannt.

Sollte dies nicht der Fall sein, deaktivieren und aktivieren Sie in Amazon Alexa Skills bzw. fügen Sie die Geräte in der Google Home-App erneut hinzu.

### Alexa Voice Service

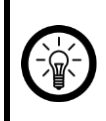

#### HINWEIS:

Für die Nutzung des Alexa Voice Service benötigen Sie ein entsprechendes Lautsprecher-Gerät (z.B. ZX-1660, Echo Dot oder Echo) sowie ein Amazon-Konto.

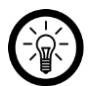

#### HINWEIS:

Wenn Sie bereits auf Grund eines anderen **ELESION**-Geräts **ELESION** als Skill in der **Amazon Alexa**-App aktiviert haben, so müssen die unteren Schritte in der Regel nicht durchgeführt werden. Das Gerät wird automatisch erkannt, sobald es mit der **ELESION**-App verbunden wurde. Es kann sofort per Sprachbefehl gesteuert werden. Sollte dies nicht der Fall sein, deaktivieren Sie bitte in der **Amazon Alexa**-App zuerst die **ELESION**-Skill und aktivieren Sie sie dann erneut (siehe unten Schritt 7-14).

- 1. Installieren Sie die Amazon Alexa-App von Amazon.
- 2. Öffnen Sie die Amazon Alexa-App.
- 3. Melden Sie sich mit Ihrem Amazon-Konto an.
- 4. Rufen Sie das Menü auf und tippen Sie auf den Menüpunkt Skills und Spiele.
- 5. Geben Sie in der Suchleiste ELESION ein. Tippen Sie dann auf das Lupen-Symbol.
- 6. Tippen Sie in der Liste der Suchergebnisse auf ELESION.
- 7. Tippen Sie auf AKTIVIEREN.
- 8. Stellen Sie im vorderen Teil des ersten Eingabefeldes Ihr Land ein.

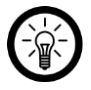

#### HINWEIS:

Die Länderliste ist nicht alphabetisch, sondern nach Vorwahl sortiert. Die Länder sind unter ihren englischen Namen gelistet (z.B. Germany +49).

- 9. Geben Sie neben der Länder-Vorwahl die Email-Adresse bzw. Mobilfunknummer ein, mit der Sie sich auf **ELESION** registriert haben.
- 10. Geben Sie im zweiten Feld das Passwort Ihres ELESION-Kontos ein.
- 11. Tippen Sie auf Sofort verbinden.
- Das ELESION-Symbol und Ihre Email-Adresse bzw. Mobilfunknummer werden oben angezeigt. Tippen Sie unten auf Autorisieren. Ihr ELESION-Konto wird mit der Amazon Alexa-App verknüpft. Dies kann einige Augenblicke dauern.
- 13. Warten Sie, bis die Erfolgsmeldung **ELESION** wurde erfolgreich verknüpft angezeigt wird. Tippen Sie dann oben links auf **Fertig**. Sie gelangen zum **ELESION**-Tab der App.
- 14. Tippen auf **GERÄTE ERKENNEN**.

### **Google Home-App**

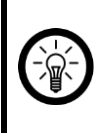

#### HINWEIS:

Für die Nutzung der **Google Home**-App benötigen Sie ein entsprechendes Lautsprecher-Gerät (z.B. Google Home, Google Home Max oder Google Home Mini) oder den Mobilgeräte-Dienst **Google Assistant** sowie ein Google-Konto.

- 1. Stellen Sie sicher, dass Ihr Google Home-Lautsprecher eingerichtet oder Google Assistant auf dem Mobilgerät installiert ist. Nehmen Sie hierzu gegebenenfalls die Bedienungsanleitung des Google Homer-Lautsprechers zu Hilfe.
- 2. Installieren Sie die Google Home-App von Google LLC.
- 3. Öffnen Sie die Google Home-App.
- 4. Tippen Sie unten links auf das Haus-Symbol.
- 5. Tippen Sie oben auf das Plus-Symbol (Hinzufügen).
- 6. Tippen Sie auf den Menüpunkt Gerät einrichten.
- 7. Tippen Sie unten in der Kategorie Funktioniert mit Google auf Du hast bereits Geräte eingerichtet?.
- 8. Tippen Sie in der Kontoverwaltung oben auf das Lupen-Symbol.
- 9. Geben Sie in der Suchleiste **ELESION** ein. Tippen Sie dann auf das Suchsymbol der eingeblendeten Tastatur.
- 10. Tippen Sie in der Liste der Suchergebnisse auf ELESION.
- 11. Stellen Sie im vorderen Teil des ersten Eingabefeldes Ihr Land ein.

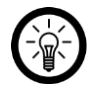

### HINWEIS:

Die Länderliste ist nicht alphabetisch, sondern nach Vorwahl sortiert. Die Länder sind unter ihren englischen Namen gelistet (z.B. Germany +49).

- 12. Geben Sie neben der Länder-Vorwahl die Email-Adresse bzw. Mobilfunknummer ein, mit der Sie sich auf **ELESION** registriert haben.
- 13. Geben Sie im zweiten Feld das Passwort Ihres ELESION-Kontos ein.
- 14. Tippen Sie auf Sofort verbinden.
- Das ELESION-Symbol und Ihre Email-Adresse bzw. Mobilfunknummer werden oben angezeigt. Tippen Sie unten auf Autorisieren. Ihr ELESION-Konto wird mit der Google Home-App verknüpft. Dies kann einige Augenblicke dauern.
- 16. Wählen Sie durch Tippen das gewünschte Gerät Ihrer ELESION-App aus.
- 17. Tippen Sie unten auf EINEM RAUM HINZUFÜGEN.
- 18. Wählen Sie einen Raum durch Tippen aus.
- 19. Bestätigen Sie die Raumzuordnung, indem Sie unten auf FERTIG tippen.
- 20. Sie gelangen zur ELESION-Geräte-Übersicht der Google Home-App.

# Verwendung

# Einschalten

- 1. Verbinden Sie Ihre WLAN-Steckdosen-Leiste mit einer geeigneten Steckdose.
- 2. Schalten Sie Ihre WLAN-Steckdosen-Leiste ein, indem Sie die Ein/Aus-Taste drücken.
- 3. Die Ein/Aus-Taste und die Strom-LEDs leuchten. Alle 230-V-Buchsen und USB-Ports werden mit Strom versorgt.
- 4. Schließen Sie die gewünschten Geräte an. Beachten Sie hierbei die maximale Schaltleistung und Stromstärke Ihrer WLAN-Steckdosen-Leiste.
- 5. Ihre WLAN-Steckdosen-Leiste ist nun für die Steuerung per App oder Sprachbefehl bereit.

# Ausschalten

- 1. Schalten Sie die angeschlossenen Geräte aus.
- Schalten Sie Ihre WLAN-Steckdosen-Leiste durch Drücken der Ein/Aus-Taste aus. Die Ein/Aus-Taste und Strom-LEDs erlöschen.
- 3. Trennen Sie Ihre WLAN-Steckdosen-Leiste von der Steckdose.

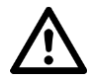

### ACHTUNG!

Spannungsfrei nur bei gezogenem Netzstecker!

# Арр

### HINWEIS:

Apps werden ständig weiterentwickelt und verbessert. Es kann daher vorkommen, dass die Beschreibung der App in dieser Bedienungsanleitung nicht mehr der aktuellsten App-Version entspricht.

# Übersicht

Die App ist in drei Tabs aufgeteilt: Mein Zuhause, Smart-Szenen und Profil.

|       |                                      | Geräteliste                                                                       |
|-------|--------------------------------------|-----------------------------------------------------------------------------------|
| Mein- | Zimmerliste                          |                                                                                   |
| Π     | Zuhause-Tab                          | Gerät hinzufügen                                                                  |
|       | Standortbasierte Wetterinformationen |                                                                                   |
| •     | _                                    |                                                                                   |
|       | Smart-<br>Szenen-Tab                 | Automatische Aktionen (Szenen) einstellen / ändern /<br>aktivieren / deaktivieren |

|   | Familienverwaltung |                                                                                         |
|---|--------------------|-----------------------------------------------------------------------------------------|
|   | Profil-Tab         | Benutzerverwaltung                                                                      |
|   |                    | App-Nachrichten zu Freigaben, ausgelösten Alarmen etc. ( <b>Nachrichtencenter</b> )     |
| U |                    | Geräte-QR-Code scannen (Scannen)                                                        |
|   |                    | Feedback geben ( <b>Rückmeldung</b> )                                                   |
|   |                    | Benachrichtigungs-Einstellungen vornehmen / Zugriff<br>Dritter ( <b>Einstellungen</b> ) |

### WLAN-Steckdosen-Leisten-Steuerung

- 1. Tippen Sie in der Geräteliste (Mein-Zuhause-Tab) auf Ihre WLAN-Steckdosen-Leiste. Die Geräteseite (**Steckerleiste**) wird aufgerufen.
- 2. Steuern Sie Ihre WLAN-Steckdosen-Leiste, indem Sie auf das entsprechende Symbol tippen.

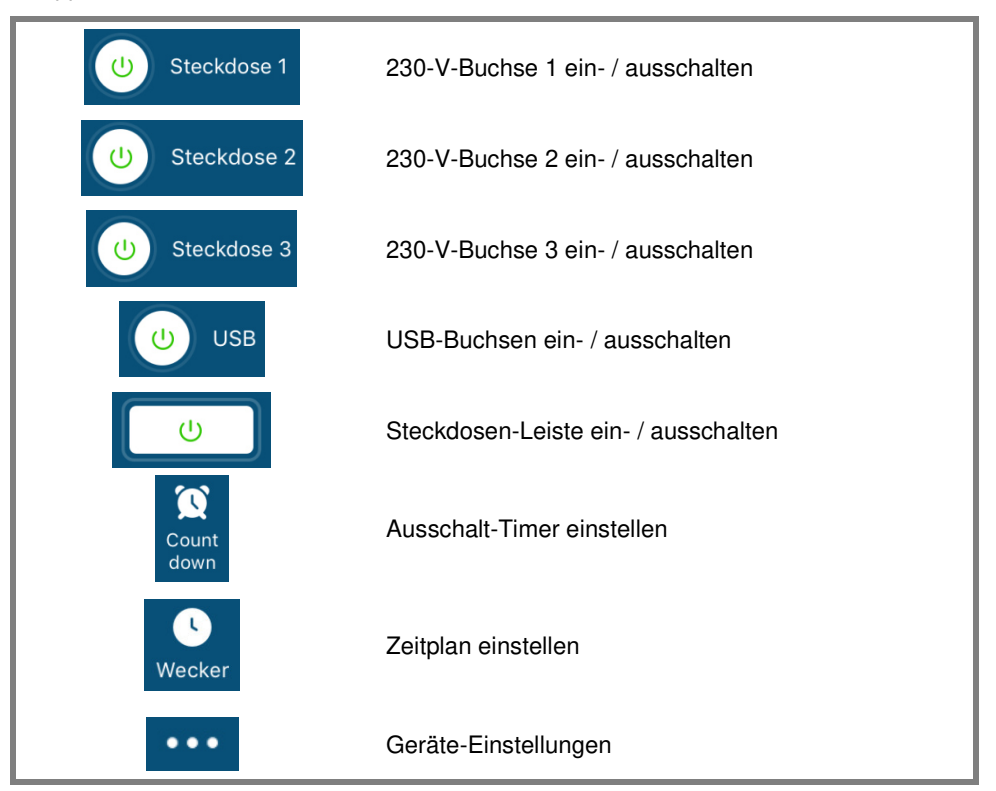

# Geräte-Einstellungen

Rufen Sie das Einstellungs-Menü auf, indem Sie in der Geräte-Seite auf das Menü-Symbol tippen:

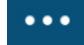

Folgende Optionen stehen Ihnen im Einstellungs-Menü zur Verfügung.

| Namen des Geräts ändern                    | Namen der WLAN-Steckdosen-Leiste bearbeiten                                                  |
|--------------------------------------------|----------------------------------------------------------------------------------------------|
| Der Standort des Geräts                    | Wählen Sie aus, in welchem Raum sich die WLAN-Steckdosen-Leiste befindet.                    |
| Netzwerk überprüfen                        | Netzwerkstärke überprüfen                                                                    |
| Gerät teilen                               | WLAN-Steckdosen-Leiste mit anderen<br>App-Nutzern teilen                                     |
| Information des Geräts                     | WLAN-Steckdosen-Leisten-Informationen                                                        |
| Gruppe erstellen                           | Stellen Sie ein, welche in der App angemeldeten Geräte gleichzeitig ausgelöst werden sollen. |
| Rückmeldung                                | Feedback senden                                                                              |
| Überprüfen Sie das Upgrade der<br>Firmware | Firmware aktualisieren                                                                       |
| Das Gerät entfernen                        | WLAN-Steckdosen-Leiste aus der App löschen                                                   |

### Szenen einstellen

Stellen Sie individuell Ihren Bedürfnissen angepasste, automatische Geräte-Aktionen ein. Diese werden über andere mit der App verbundene Geräte an bestimmte Bedingungen geknüpft. Für das Erstellen von Szenen werden sensorische Geräte (z.B. NX-4470) und Ausgabegeräte (z.B. Ihre WLAN-Steckdosen-Leiste) benötigt.

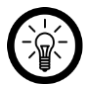

#### HINWEIS:

Um Sensoren mit Ihrer WLAN-Steckdosen-Leiste zu verknüpfen, die nicht in der **ELESION**-App angemeldet sind, gehen Sie bitte vor wie im Abschnitt **IFTTT** beschrieben.

1. Öffnen Sie den Smarte-Szenen-Tab.

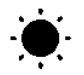

- 2. Tippen Sie auf Smart hinzufügen oder das Plus-Symbol oben rechts.
- 3. Wählen Sie die gewünschte Kategorie aus:
  - Szene: mehrere Geräte über die Taste eines Geräts steuern
  - Automation: bestimmte Bedingungen lösen automatisch Aktionen von Geräten aus

- 4. Tippen Sie auf Szene benennen.
- 5. Geben Sie den Namen der Szene ein und tippen Sie auf OK.

#### Szene:

- 6. Tippen Sie auf Aktion zur Durchführung hinzufügen oder das Plus-Symbol bei Folgende Aktionen werden durchgeführt.
- 7. Tippen Sie auf das gewünschte Gerät.
- 8. Tippen Sie auf die gewünschte Wahlfunktion.
- 9. Stellen Sie die gewünschte Option ein.
- 10. Tippen Sie oben rechts auf Weiter.
- 11. Tippen Sie unten auf die Schaltfläche, um die Szene im Zu-Hause-Tab ein- (Cursor rechts) oder auszublenden (Cursor links).

#### Automation:

- 6. Tippen Sie auf Bedingung zum Auslösen hinzufügen oder auf das Plus-Symbol bei Wenn irgend eine Voraussetzung erfüll....
- 7. Tippen Sie auf die gewünschte Kategorie.
- 8. Stellen Sie die gewünschte Option ein.
- 9. Tippen Sie oben rechts auf Weiter.
- 10. Tippen Sie unten auf Aktion zu Durchführung hinzufügen oder auf das Plus-Symbol bei Folgende Aktionen werden durchgeführt.
- 11. Tippen Sie auf die gewünschte Option.
- 12. Beenden Sie die Einstellung der Szene / Automation, indem Sie oben rechts auf **Speichern** tippen.

### Steckdosen-Leiste aus App entfernen

- 1. Tippen Sie in der Geräteliste (Mein-Zuhause-Tab) auf Ihre WLAN-Steckdosen-Leiste.
- 2. Tippen Sie oben rechts auf das Menü-Symbol:

#### •••

- 3. Scrollen Sie nach unten und tippen Sie auf Gerät Entfernen.
- 4. Bestätigen Sie den Vorgang, indem Sie im Meldefenster auf **Fertig** tippen. Ihre WLAN-Steckdosen-Leiste wird aus der App entfernt.

### App-Konto löschen

1. Öffnen Sie den Profil-Tab.

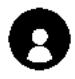

- 2. Klicken Sie ganz oben auf den Pfeil neben Ihrer Email-Adresse.
- 3. Scrollen Sie gegebenenfalls nach unten und tippen Sie auf den Menüpunkt Konto deaktivieren.
- 4. Tippen Sie auf Bestätigen.
- 5. Lesen Sie sich die Informations-Anzeige gut durch. Tippen Sie dann auf Confirm.

6. Sie werden automatisch ausgeloggt. Ihr Konto wird zum auf der Informations-Anzeige angegeben Zeitpunkt endgültig gelöscht.

# Sprachbefehle

Jeder Sprachbefehl startet mit "Alexa" bzw. "OK, Google", gefolgt vom **ELESION**-Gerätenamen Ihrer WLAN-Steckdosen-Leiste und dem gewünschten Sprachbefehl.

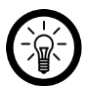

### HINWEIS:

Jede Buchse der WLAN-Steckdosen-Leiste kann einzeln ein- und ausgeschaltet werden. Folgende Standard-Bezeichnungen sind voreingestellt und können über die **ELESION**-App geändert werden:

- Switch 1 / 2 / 3 = 230-V-Buchse 1 / 2 / 3
- USB 1 = alle USB-Buchsen

| Aktion                     | Sprachbefehl                   |
|----------------------------|--------------------------------|
| Alle Buchsen einschalten   | Alexa, schalte XXX ein!        |
|                            | OK, Google, schalte XXX ein!   |
| Alle Buchsen ausschalten   | Alexa, schalte XXX aus!        |
|                            | OK, Google, schalte XXX aus!   |
| 230-V-Buchse 1 einschalten | Alexa, schalte XXX 1 ein!      |
|                            | OK, Google, schalte XXX 1 ein! |
|                            | Alexa, schalte XXX 2 ein!      |
| 250-V-Duchse 2 einschalten | OK, Google, schalte XXX 2 ein! |

| 230-V-Buchse 3 einschalten                                 | Alexa, schalte XXX 3 ein!                                                                                                    |
|------------------------------------------------------------|----------------------------------------------------------------------------------------------------|
|                                                            | OK, Google, schalte XXX 3 ein!                                                                                                    |
| 230-V-Buchse 1 ausschalten                                 | Alexa, schalte XXX 1 aus!                                                                                                    |
|                                                            | OK, Google, schalte XXX 1 aus!                                                                                                    |
| 230-V-Buchse 2 ausschalten                                 | Alexa, schalte XXX 2 aus!                                                                                                    |
|                                                            | OK, Google, schalte XXX 2 aus!                                                                                                    |
| 200 V/ Duckey O suggested                                  |                                                                                                    |
| 220 V Ruchas 2 susseholten                                 | Alexa, schalte XXX 3 aus!                                                                                                    |
| 230-V-Buchse 3 ausschalten                                 | Alexa, schalte XXX 3 aus!<br>OK, Google, schalte XXX 3 aus!                                                                                      |
| 230-V-Buchse 3 ausschalten                                 | Alexa, schalte XXX 3 aus!OK, Google, schalte XXX 3 aus!Alexa, schalte XXX USB1 ein!                                                              |
| 230-V-Buchse 3 ausschalten<br>Alle USB-Buchsen einschalten | Alexa, schalte XXX 3 aus!OK, Google, schalte XXX 3 aus!Alexa, schalte XXX USB1 ein!OK, Google, schalte XXX USB1 ein!                             |
| 230-V-Buchse 3 ausschalten Alle USB-Buchsen einschalten    | Alexa, schalte XXX 3 aus!OK, Google, schalte XXX 3 aus!Alexa, schalte XXX USB1 ein!OK, Google, schalte XXX USB1 ein!Alexa, schalte XXX USB1 aus! |

# IFTTT

**IFTTT** funktioniert nach dem Prinzip "Wenn X eintritt, dann wird Y ausgelöst". Mit Hilfe der **IFTTT**-App können nun Aktionen anderer unterstützter Apps mit Aktionen der **ELESION**-App verknüpft werden.

# Apps verbinden

- 1. Installieren Sie die IFTTT-App auf Ihrem Mobilgerät.
- 2. Richten Sie ein IFTTT-Konto ein.
- 3. Öffnen die IFTTT-App und melden Sie sich an.
- 4. Tippen Sie unten auf den Tab Search.
- 5. Geben Sie in der Suchleiste SmartLife ein.
- 6. Tippen Sie in der App-Liste auf den Tab **Services** und dann in der App-Liste auf die **SmartLife**-App.
- 7. Tippen Sie dann auf **Connect**. Sie werden automatisch zur Anmeldeseite der App weitergeleitet.
- 8. Melden Sie sich mit Ihrem **ELESION**-Konto an (Telefonnummer oder Email & Passwort).
- 9. Tippen Sie auf Link Now.
- 10. Tippen Sie auf Authorize.
- 11. Tippen Sie dann auf Öffnen. Die ELESION-App wird in der IFTTT-App als Applet hinzugefügt.

# Auslöser einstellen (Trigger)

- 1. Öffnen Sie die IFTTT-App.
- 2. Tippen Sie unten rechts auf den Tab My Applets.
- 3. Tippen Sie oben rechts auf das Plus-Symbol.
- 4. Tippen Sie erneut auf das Plus-Symbol.
- 5. Tippen Sie auf Search Services. Geben Sie SmartLife ein.
- 6. Tippen Sie in der Liste gefundener Applets auf die SmartLife-App.
- Erstellen Sie den gewünschten Auslöser (Trigger). Zum Beispiel kann der Alarm eines Sensors (Auslöser / X) zum Einschalten Ihres Heizlüfters (Folge-Aktion / Y) führen.

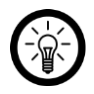

### HINWEIS:

Bitte beachten Sie, dass die Geräte online sein müssen, damit die IFTTT-App diese findet bzw. erkennt.

# Datenschutz

Bevor Sie das Gerät an Dritte weitergeben, zur Reparatur schicken oder zurückgeben, beachten Sie bitte Folgendes:

• Entfernen Sie das Gerät aus der App.

Eine Erklärung, weshalb bestimmte Personendaten zur Registrierung bzw. bestimmte Freigaben zur Verwendung benötigt werden, erhalten Sie in der App.

# **Technische Daten**

| Eingang             |                  | 90-264 V AC, 50/60 Hz, max. 16 A                       |  |
|---------------------|------------------|--------------------------------------------------------|--|
| 230-V-Buchse        |                  | 90-264 V AC, 50/60 Hz, max. 16 A                       |  |
| Ausgang             | USB-Port         | 5 V DC, max. 4 A                                       |  |
| Schaltleistun       | g                | max. 3.680 W                                           |  |
| Max. Stroms         | tärke            | 16 A                                                   |  |
| Funk-Freque         | nz               | 2.412-2.472 GHz                                        |  |
| Max. Sendel         | eistung          | <100 mW                                                |  |
| WLAN-Stand          | lard             | 802.11b/g/n                                            |  |
| WLAN-Siche          | rheitsprotokolle | WPA-PSK / WPA2-PSK / WPA / WPA2 / WEP / WPS2<br>/ WAPI |  |
| Verschlüssel        | ung              | WEP / TKIP / AES                                       |  |
| Kompatible A gramme | Apps / Pro-      | Amazon Alexa, Google Assistant, IFTTT                  |  |
| Anschlüsse          |                  | 1 x 230-V-Stecker<br>3 x 230-V-Buchse<br>4 x USB-Port  |  |
| Kabellänge          |                  | 1,70 m                                                 |  |
| Маве                |                  | 40 x 260 x 65 mm                                       |  |
| Gewicht             |                  | 315 g                                                  |  |

Kundenservice: 07631 / 360 – 350 Importiert von: PEARL.GmbH | PEARL-Straße 1–3 | D-79426 Buggingen © REV2 – 08.01.2019 – BS//MF

# SF-600.avs Multiprise connectée 16 A

4 x USB, compatible Amazon Alexa & Google Assistant

# Mode d'emploi

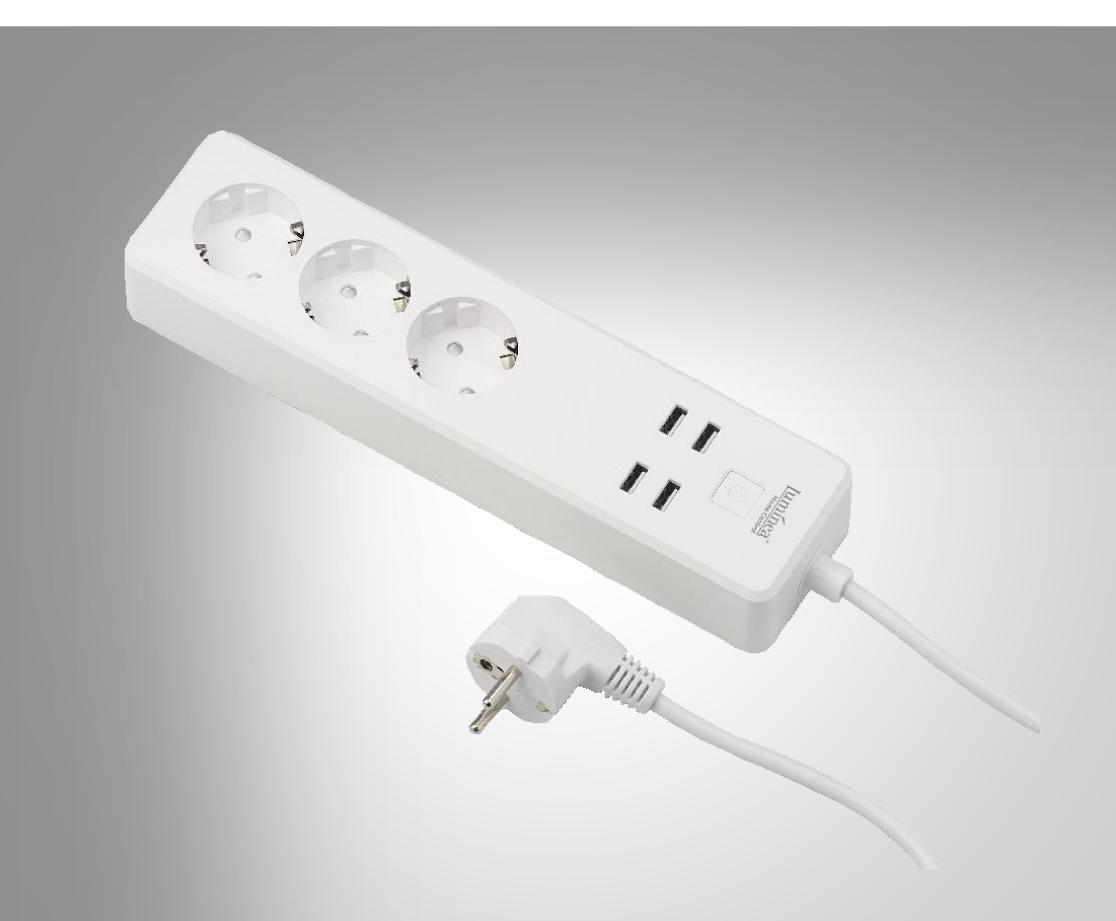

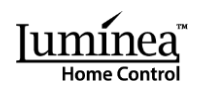

# Table des matières

| Votre nouvelle multiprise connectée                  | 3  |
|------------------------------------------------------|----|
| Contenu                                              | 3  |
| Consignes préalables                                 | 4  |
| Consignes de sécurité générales                      |    |
| Consignes importantes pour le traitement des déchets | 6  |
| Déclaration de conformité                            | 6  |
| Description du produit                               | 7  |
| Mise en marche                                       | 8  |
| Installer l'application                              | 8  |
| Inscription                                          | 8  |
| Avec une adresse e-mail                              | 8  |
| Avec un numéro de téléphone                          | 9  |
| Connecter la multiprise à l'application              |    |
| Activer la fonction de commande vocale               | 11 |
| Amazon Alexa                                         | 12 |
| Application Google Home                              |    |
| Utilisation                                          | 14 |
| Allumer                                              | 14 |
| Éteindre                                             | 14 |
| Application                                          | 14 |
| Vue d'ensemble                                       | 14 |
| Commander la multiprise connectée                    | 15 |
| Réglages de l'appareil                               |    |
| Créer des scénarios                                  |    |
| Retirer la multiprise de l'application               | 17 |
| Supprimer un compte de l'application                 | 17 |
| Commandes vocales                                    |    |
| IFTTT                                                | 19 |
| Connecter les applications                           |    |
| Régler le déclencheur (Trigger)                      | 19 |
| Protection des données                               | 20 |
| Caractéristiques techniques                          | 21 |
| <b>2</b> Luminea Home Control – www.luminea.fr       |    |

Luminea Home Control – www.luminea.fr

# Votre nouvelle multiprise connectée

#### Chère cliente, cher client,

Nous vous remercions d'avoir choisi cette multiprise connectée. Utilisez l'application, les commandes vocale Amazon Alexa ou Google Assistant pour activer et désactiver la multiprise.

Afin d'utiliser au mieux votre nouveau produit, veuillez lire attentivement ce mode d'emploi et respecter les consignes et astuces suivantes.

# Contenu

- Multiprise connectée SF-600.avs
- Mode d'emploi

Accessoire requis : (non fourni, disponible séparément sur https://www.pearl.fr)

• Appareil mobile équipé d'Android 4.3 ou supérieur / iOS 7 ou supérieur

#### Application recommandée :

• L'utilisation du produit requiert une application capable d'établir une connexion entre votre caméra et votre appareil mobile. Nous recommandons l'application gratuite **ELESION**.

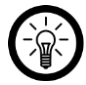

NOTE :

Scannez le code QR suivant pour découvrir les autres produits ELESION :

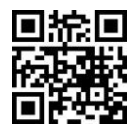

- Cet appareil n'est pas conçu pour être utilisé par des personnes (y compris les enfants) dont les capacités physiques, sensorielles ou mentales sont réduites, ou des personnes dénuées d'expérience ou de connaissance, sauf si elles ont pu bénéficier, par l'intermédiaire d'une personne responsable de leur sécurité, d'une surveillance ou d'instructions préalables concernant l'utilisation de l'appareil.
- Si le câble d'alimentation est endommagé, il doit être remplacé par le fabricant, son service après-vente ou des personnes de qualification similaire afin d'éviter tout danger. N'utilisez pas l'appareil tant que la réparation n'a pas été effectuée.
- Surveillez les enfants pour vous assurer qu'ils ne jouent pas avec l'appareil.
- Conservez le produit hors de la portée des enfants !
- Débranchez la fiche de l'appareil de l'alimentation électrique avant de le nettoyer ou de l'entretenir.

# Consignes de sécurité générales

- Lisez attentivement ce mode d'emploi. Il comporte des informations importantes concernant l'utilisation, la sécurité et l'entretien de l'appareil. Il doit être conservé précieusement et transmis avec le produit à un tiers.
- Pour connaître les conditions de garantie, veuillez contacter votre revendeur. Veuillez également tenir compte des conditions générales de vente !
- Veillez à utiliser le produit uniquement comme indiqué dans la notice. Une mauvaise utilisation peut endommager le produit ou son environnement.
- N'utilisez pas l'appareil à d'autres fins que celles pour lesquelles il est conçu.
- Respectez les consignes de sécurité pendant l'utilisation.
- Avant la mise en service, vérifiez le bon état de l'appareil, de son câble de raccordement et de ses accessoires.
- Le câble d'alimentation ne doit être ni écrasé, ni placé sur des bords saillants ou sur des surfaces chaudes.
- Si le câble d'alimentation de votre appareil est endommagé, vous devez le faire remplacer par un professionnel agréé, afin d'éviter tout risque pour votre sécurité.
- Débranchez la fiche d'alimentation de l'appareil après chaque utilisation, avant de nettoyer l'appareil, et en cas de dysfonctionnement pendant l'utilisation.
- Ne débranchez jamais la fiche d'alimentation avec des mains mouillées ou en tirant sur le câble.
- Cet appareil est conçu pour un usage domestique ou similaire uniquement. Cet appareil ne convient pas pour un usage industriel.

- Cet appareil est conçu pour une utilisation en intérieur uniquement.
- Veillez à ce que l'appareil soit placé de façon stable lors de l'utilisation et que le câble ne constitue pas un obstacle sur lequel on pourrait trébucher.
- N'utilisez jamais l'appareil s'il présente un dysfonctionnement, s'il a été plongé dans l'eau, s'il est tombé ou a été endommagé d'une autre manière.
- Le fabricant n'est pas responsable en cas de mauvaise utilisation due au non-respect du mode d'emploi.
- Le démontage ou la modification du produit affecte sa sécurité. Attention, risque de blessure !
- Toute modification ou réparation de l'appareil ou de ses accessoires doit être effectuée exclusivement par le fabricant ou par un spécialiste dûment autorisé.
- La prise de courant à laquelle est branché l'appareil doit toujours être facilement accessible, pour que l'appareil puisse être rapidement débranché en cas d'urgence.
- N'ouvrez jamais le produit, sous peine de perdre toute garantie. Ne tentez jamais de réparer vous-même le produit !
- Manipulez le produit avec précaution. Un coup, un choc, ou une chute, même de faible hauteur, peut l'endommager.
- N'exposez le produit ni à l'humidité ni à une chaleur extrême.
- Ne plongez jamais le produit dans l'eau ni dans aucun autre liquide.
- Ne branchez la multiprise connectée que si la tension secteur de la prise correspond aux indications de la plaque signalétique.
- N'utilisez pas la prise si elle présente des traces visibles d'endommagement.
- La prise ne doit pas être utilisée avec un minuteur externe ou avec un autre système de commande à distance.
- Ne touchez pas la prise avec des mains mouillées ou humides.
- Maintenez la prise à distance des foyers ouverts et surfaces chaudes.
- Ne branchez la prise connectée que sur une prise secteur correctement installée, et munie d'un conducteur de protection correctement branché.
- Une mauvaise utilisation de la prise peut l'endommager.
- Ne branchez pas d'appareils sur le produit qui dépassent la charge ou la résistance maximales.
- N'utilisez pas le produit si une odeur inhabituelle se dégage d'un appareil qui y est branché ou si l'un d'entre eux produit de la chaleur.
- Ne branchez pas de prises les unes dans les autres.
- Ne pas couvrir pendant l'utilisation.
- Ne remplace pas une installation fixe.
- L'appareil n'est hors tension que lorsque la fiche d'alimentation est débranchée.
- Aucune garantie ne pourra être appliquée en cas de mauvaise utilisation.
- Le fabricant décline toute responsabilité en cas de dégâts matériels ou dommages (physiques ou moraux) dus à une mauvaise utilisation et/ou au non-respect des consignes de sécurité.
- Sous réserve de modification et d'erreur !

### Consignes importantes pour le traitement des déchets

Cet appareil électronique ne doit PAS être jeté dans la poubelle de déchets ménagers. Pour l'enlèvement approprié des déchets, veuillez vous adresser aux points de ramassage publics de votre municipalité. Les détails concernant l'emplacement d'un tel point de ramassage et des éventuelles restrictions de quantité existantes par jour/mois/année, ainsi que sur des frais éventuels de collecte, sont disponibles dans votre municipalité.

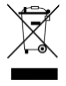

### Déclaration de conformité

La société PEARL.GmbH déclare ce produit NX-4473 conforme aux directives actuelles suivantes du Parlement Européen : 2009/125/CE (du Parlement européen et du Conseil), établissant un cadre pour la fixation d'exigences en matière d'écoconception applicables aux produits liés à l'énergie, 2011/65/UE, relative à la limitation de l'utilisation de certaines substances dangereuses dans les équipements électriques et électroniques, 2014/30/UE, concernant la compatibilité électromagnétique, 2014/35/UE, concernant la mise à disposition sur le marché du matériel électrique destiné à être employé dans certaines limites de tension, et 2014/53/UE, concernant la mise à disposition sur le marché d'équipements radioélectriques.

Kulass #.

Service Qualité Dipl. Ing. (FH) Andreas Kurtasz

La déclaration de conformité complète du produit est disponible en téléchargement à l'adresse <u>https://www.pearl.fr/support/notices</u> ou sur simple demande par courriel à <u>qualite@pearl.fr</u>.

CE

# **Description du produit**

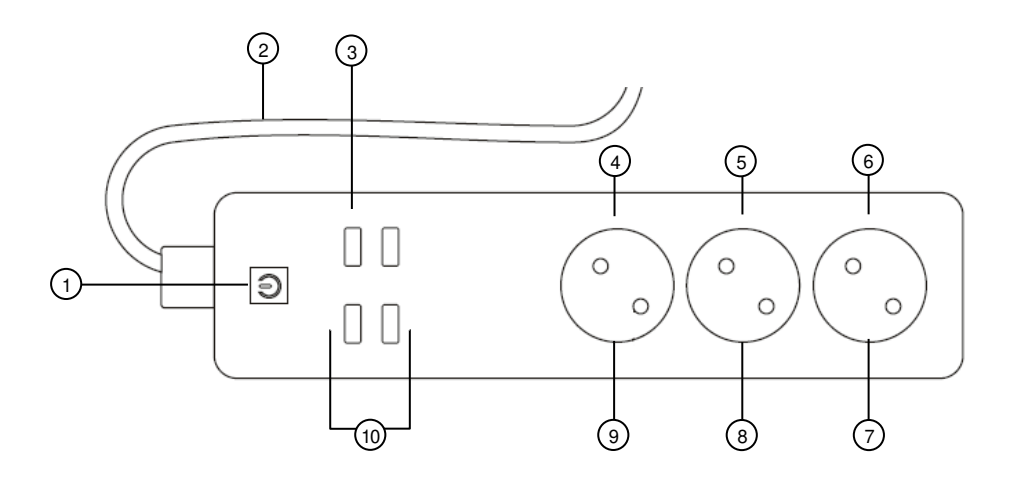

- 1. Touche marche/arrêt
- 2. Câble secteur avec fiche
- <sup>2</sup>. d'alimentation
- 3. LED d'alimentation USB
- 4. LED d'alimentation 230 V (1)
- 5. LED d'alimentation 230 V (2)

- 6. LED d'alimentation 230 V (3)
- 7. Prise 230 V (3)
- 8. Prise 230 V (2)
- 9. Prise 230 V (1)
- 10. Ports USB

# Mise en marche

# Installer l'application

L'utilisation du produit requiert une application capable d'établir une connexion entre votre multiprise et votre appareil mobile.

Nous recommandons l'application gratuite **ELESION**.

Recherchez l'application dans le Google Play Store (Android) ou dans l'App-Store (iOS) et installez-la sur votre appareil mobile.

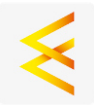

# Inscription

L'inscription dans l'application nécessite une adresse e-mail ou un numéro de téléphone.

### Avec une adresse e-mail

- 1. Ouvrez l'application ELESION. Autorisez si besoin l'envoi de notifications.
- 2. Appuyez sur Créer un nouveau compte.
- 3. Lisez bien la réglementation sur la protection des données. Appuyez ensuite sur **Accepter**.
- 4. Dans le premier champ, saisissez votre pays.
- 5. Dans le deuxième champ, saisissez votre adresse e-mail.
- 6. Appuyez ensuite sur **Obtenir un code**. Un e-mail de confirmation est envoyé à votre adresse e-mail.
- 7. Dans votre boîte de réception, recherchez l'e-mail de **ELESION**. Dans les 60 secondes qui suivent, entrez le code de confirmation de l'e-mail dans l'application.

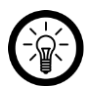

### NOTE :

Si vous ne trouvez pas l'e-mail dans votre boîte de réception, essayez de chercher dans vos spams.

- 8. Créez un mot de passe pour votre compte. Le mot de passe doit contenir 6 à 20 caractères, dont au moins une lettre et un chiffre.
- 9. Appuyez sur Terminer.
- 10. Si besoin, autorisez l'accès à la localisation.
- 11. Appuyez sur Création Famille.

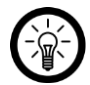

8

# NOTE :

La création de « groupes familiaux » sert à l'attribution des lieux. Si vous disposez p. ex. de plusieurs lieux de résidence, les appareils sont classés de manière univoque par lieu de résidence. Vous pouvez inviter d'autres membres de la famille dans le groupe et leur accorder les droits d'accès à l'appareil.

- 12. Dans le premier champ (**Nom de famille**), donnez un nom au groupe, p. ex. Maison XXX.
- 13. Appuyez sur le deuxième champ. Attendez que votre lieu ait été identifié et appuyez ensuite sur **Confirmer**.
- 14. Déterminez à quelles pièces le groupe doit être associé. Si besoin, ajoutez une pièce.
- 15. Appuyez en haut à droite sur Terminer.
- 16. Dans le message de confirmation, appuyez sur **Terminer**. Vous accédez à la page d'accueil de l'application (onglet **Ma famille**).

### Avec un numéro de téléphone

- 1. Ouvrez l'application **ELESION**. Autorisez si besoin l'envoi de notifications.
- 2. Appuyez sur Créer un nouveau compte.
- 3. Lisez bien la réglementation sur la protection des données. Appuyez ensuite sur **Accepter**.
- 4. Dans le premier champ, saisissez votre pays.
- 5. Dans le deuxième champ, saisissez votre numéro de téléphone mobile.
- 6. Appuyez ensuite sur **Obtenir un code**. Un SMS de confirmation est envoyé à votre numéro de téléphone.
- 7. Dans les secondes qui suivent, entrez le code de confirmation du SMS dans l'application.
- 8. Créez un mot de passe pour votre compte. Le mot de passe doit contenir 6 à 20 caractères, dont au moins une lettre et un chiffre.
- 9. Appuyez sur **Terminer**.
- 10. Si besoin, autorisez l'accès à la localisation.
- 11. Appuyez sur Création Famille.

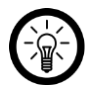

NOTE :

La création de « groupes familiaux » sert à l'attribution des lieux. Si vous disposez p. ex. de plusieurs lieux de résidence, les appareils peuvent être classés de manière univoque. Vous pouvez inviter d'autres membres de la famille dans le groupe et leur accorder les droits d'accès à l'appareil.

- 12. Dans le premier champ (**Nom de famille**), donnez un nom au groupe, p. ex. Maison XXX.
- 13. Appuyez sur le deuxième champ. Attendez que votre lieu ait été identifié et appuyez ensuite sur **Confirmer**.
- 14. Entrez le nombre de pièces de la maison. Ajoutez si besoin d'autres pièces (p. ex. un bureau, une salle de jeu, une chambre d'amis, une chambre XXX, etc.)
- 15. Appuyez en haut à droite sur **Terminer**.
- 16. Dans le message de confirmation, appuyez sur **Terminer**. Vous accédez à la page d'accueil de l'application (onglet **Ma famille**).

# Connecter la multiprise à l'application

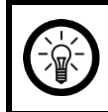

#### NOTE :

Votre multiprise connectée ne peut être connectée qu'à un réseau Internet sans fil 2,4 GHz.

1. Connectez votre appareil mobile au même réseau Internet sans fil 2,4 GHz que celui auquel votre multiprise est connectée.

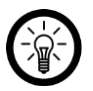

### NOTE :

Les réseaux 5 GHz sont généralement reconnaissables grâce à l'indication « 5G » accolée au nom du réseau.

- 2. Ouvrez l'application ELESION.
- 3. Connectez-vous. Vous accédez alors à l'onglet Ma famille.
- 4. Appuyez sur Ajouter un appareil ou en haut à droite sur le symbole +.

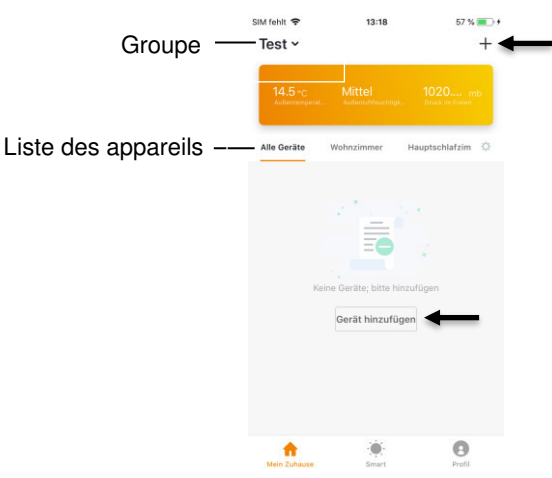

5. Faites défiler vers le bas. Appuyez sur l'élément de menu Multiprise.

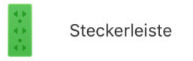

- 6. Si nécessaire, retirez les protections de la fiche 230 V de votre multiprise connectée.
- 7. Connectez votre multiprise connectée à une prise murale appropriée. La touche marche/arrêt brille brièvement en vert puis s'éteint, la LED d'alimentation s'allume en bleu.

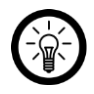

### NOTE :

Si tel n'est pas le cas, allumez votre multiprise connectée en appuyant sur la touche marche/arrêt.

- 8. Maintenez la touche marche/arrêt enfoncée jusqu'à ce qu'elle clignote rapidement (env. 6 secondes).
- 9. Dans l'application, cliquez sur Étape suivante.
- 10. Saisissez le mot de passe wifi du réseau 2,4 GHz auquel vous souhaitez connecter votre multiprise.

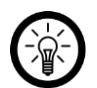

### NOTE :

Par défaut, le réseau wifi choisi automatiquement est celui auquel votre appareil mobile est connecté. Si vous souhaitez connecter la multiprise connectée à un autre réseau wifi, appuyez sur **Changer de réseau**. Connectez-vous au réseau souhaité dans les paramètres wifi de votre appareil mobile. Revenez ensuite à l'application et entrez le mot de passe wifi demandé.

- 11. Appuyez sur **Confirmer.** La multiprise est alors connectée au réseau sans fil. Lorsque la connexion est établie, la touche marche/arrêt s'éteint brièvement et un clic sonore retentit, puis elle se rallume et brille en continu.
- 12. Appuyez sur le symbole de stylo à côté du nom de l'appareil.

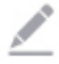

- 13. Donnez-lui le nom que vous désirez. Votre multiprise sera ainsi facilement reconnaissable.
- 14. Appuyez sur Enregistrer.
- 15. Appuyez sur la pièce dans laquelle votre multiprise connectée sera utilisée (p. ex. Salon).
- 16. Appuyez en bas sur OK.
- 17. Votre multiprise est ajoutée à la liste des périphériques. Vous accédez directement à la page des appareils (**Multiprise**).

### Activer la fonction de commande vocale

Votre multiprise est compatible avec les systèmes de commande vocale Amazon Alexa et Assistant Google. Vous pouvez ainsi contrôler votre multiprise à l'aide de haut-parleurs compatibles et des commandes vocales appropriées. Pour ce faire, vous devez activer dans les applications correspondantes (Amazon Alexa ou Google Home) la skill (Amazon Alexa) ou l'action (Google Home) nécessaire.

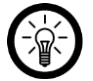

### NOTE :

Dans l'application Amazon Alexa et dans Google Home, votre multiprise est considérée comme 5 appareils individuels en raison de ses prises commutables séparément.

Si tel n'est pas le cas, désactivez et réactivez les **skills** Alexa ou ajoutez de nouveau les appareils dans l'application **Google Home**.

### **Amazon Alexa**

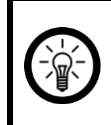

#### NOTE :

Pour utiliser les commandes vocales, vous avez besoin d'un appareil compatible Amazon Alexa (p. ex. ZX1660, Echo Dot ou Echo) ainsi qu'un compte Amazon.

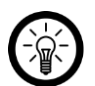

#### NOTE :

Si vous avez déjà activé la skill **ELESION** dans l'application Amazon Alexa pour utiliser un autre appareil fonctionnant avec **ELESION**, vous ne devez en principe pas répéter les étapes suivantes. L'appareil est automatiquement détecté dès qu'il est connecté à l'application **ELESION**. L'appareil peut immédiatement fonctionner avec la commande vocale. Si tel n'est pas le cas, désactivez d'abord la skill **ELESION** dans l'application **Amazon Alexa** et réactivez-la (voir étapes 7-4).

- 1. Installez l'application Amazon Alexa.
- 2. Ouvrez l'application Amazon Alexa.
- 3. Connectez-vous avec votre compte Amazon.
- 4. Ouvrez le menu et appuyez sur l'élément de menu Skills et jeux.
- 5. Dans la barre de recherche, saisissez **ELESION.** Cliquez ensuite sur le symbole de loupe.
- 6. Dans la liste des résultats, appuyez sur ELESION.
- 7. Appuyez sur ACTIVER.
- 8. Dans la partie avant du premier champ, saisissez votre pays.

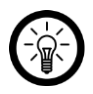

### NOTE :

La liste des pays n'est pas triée par ordre alphabétique, mais par indicatif régional (p. ex. France +33).

- 9. Entrez près du champ de pays votre adresse e-mail ou numéro de téléphone avec lequel/laquelle vous vous êtes inscrit(e) sur **ELESION**.
- 10. Dans le deuxième champ, saisissez le mot de passe de votre compte ELESION.
- 11. Appuyez sur Se connecter.
- 12. Le symbole **ELESION** et votre adresse e-mail ou numéro de téléphone mobile sont affichés en haut. Appuyez en bas sur **Autoriser**. Votre compte **ELESION** se connecte à l'application **Amazon Alexa**.

Cela peut durer un certain temps.

- 13. Attendez que le message de confirmation s'affiche. Appuyez ensuite en haut à gauche sur **Terminer**. Vous accédez à l'onglet **ELESION** de l'application.
- 14. Appuyez sur DÉTECTION D'APPAREILS.

### **Application Google Home**

NOTE :

L'utilisation de l'application **Google Home** nécessite un haut-parleur adapté (p. ex. Google Home, Google Home Max ou Google Home Mini) ou le service **Assistant Google**, ainsi qu'un compte Google.

- 1. Assurez-vous que votre haut-parleur Google Home est configuré ou que l'assistant Google est bien installé sur votre appareil mobile. Si besoin, aidez-vous du mode d'emploi du haut-parleur Google Home.
- 2. Installez l'application Google Home de Google LLC.
- 3. Ouvrez l'application Google Home.
- 4. Appuyez en bas sur à gauche sur le symbole de maison.
- 5. Appuyez en haut sur le symbole plus (Ajouter).
- 6. Appuyez sur le point de menu Configurer l'appareil.
- 7. Appuyez en bas dans la catégorie Fonctionne avec Google sur Déjà configuré des appareils ?.
- 8. Dans la gestion du compte, appuyez sur le symbole de loupe.
- 9. Dans la barre de recherche, saisissez **ELESION.** Appuyez ensuite sur le symbole de recherche sur le clavier intégré.
- 10. Dans la liste des résultats, appuyez sur ELESION.
- 11. Dans la partie avant du premier champ, saisissez votre pays.

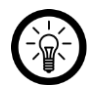

### NOTE :

La liste des pays n'est pas triée par ordre alphabétique, mais par indicatif régional. Les pays sont indiqués en anglais (p. ex. France +33).

- 12. Entrez près du champ de pays votre adresse e-mail ou numéro de téléphone avec lequel/laquelle vous vous êtes inscrit(e) sur **ELESION**.
- 13. Dans le deuxième champ, saisissez le mot de passe de votre compte ELESION.
- 14. Appuyez sur Se connecter.
- 15. Le symbole ELESION et votre adresse e-mail ou numéro de téléphone mobile sont affichés en haut. Appuyez en bas sur Autoriser. Votre compte ELESION se connecte à l'application Google Home. Cela peut durer un certain temps.
- 16. Appuyez en bas sur l'appareil de votre choix dans votre application ELESION.
- 17. Appuyez en bas sur AJOUTER UNE PIÈCE.
- 18. Sélectionnez-en une.
- 19. Confirmez la répartition des pièces en appuyant sur TERMINÉ.
- 20. Vous accédez à la vue des appareils ELESION de l'application Google Home.

# Utilisation

# Allumer

- 1. Connectez votre multiprise connectée à une prise murale appropriée.
- 2. Allumez votre multiprise en appuyant sur la touche marche/arrêt.
- 3. La touche marche/arrêt et les LED d'alimentation s'allument. Toutes les prises 230 V et ports USB sont alimentés.
- 4. Connectez les appareils souhaités. Tenez compte de la puissance de commutation et de l'intensité maximums de votre multiprise.
- 5. Votre multiprise est maintenant prête à être commandée grâce à l'application ou par commande vocale.

# Éteindre

- 1. Éteignez les appareils branchés.
- 2. Éteignez la multiprise en appuyant sur la touche marche/arrêt. La touche marche/arrêt et les LED d'alimentation s'éteignent.
- 3. Débranchez votre multiprise de la prise d'alimentation.

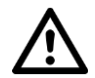

### ATTENTION !

L'appareil n'est hors tension que lorsque la fiche d'alimentation est débranchée.

# Application

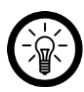

NOTE :

Les applications mobiles sont développées et améliorées en permanence. Il est donc possible que la description de l'application faite dans ce mode d'emploi ne corresponde pas à sa version la plus récente.

# Vue d'ensemble

Votre application est divisée en trois onglets : Ma famille, Scénario et Profil.

|     |                      | Liste des appareils                                                            |
|-----|----------------------|--------------------------------------------------------------------------------|
|     | Onglet Ma<br>famille | Liste des pièces                                                               |
| Π   |                      | Ajouter un appareil                                                            |
|     |                      | Informations météo géolocalisées                                               |
| •   | Onglet               |                                                                                |
| , e | Scénario             | Créer / modifier / activer / désactiver les actions<br>automatique (scénarios) |

|   | Commande famille                                                  |                                                                                                    |
|---|-------------------------------------------------------------------|----------------------------------------------------------------------------------------------------|
|   | Commande utilisateur                                              |                                                                                                    |
|   | Onglet Profil                                                     | Afficher les messages de l'application, déclenchement des alarmes, etc. ( <b>Centre de notifications</b> ) |
| U |                                                                   | Scanner le code QR de l'appareil (Scanner)                                                                 |
|   |                                                                   | Donner un feedback ( <b>Feedback</b> )                                                                     |
|   | Paramétrer les notifications / Accès de tiers ( <b>Réglages</b> ) |                                                                                                    |

### Commander la multiprise connectée

- 1. Dans la liste des appareils (Onglet Ma famille), appuyez sur votre multiprise. La page des appareils (**Multiprise**) s'affiche.
- 2. Pour commander votre multiprise, appuyez sur le symbole correspondant.

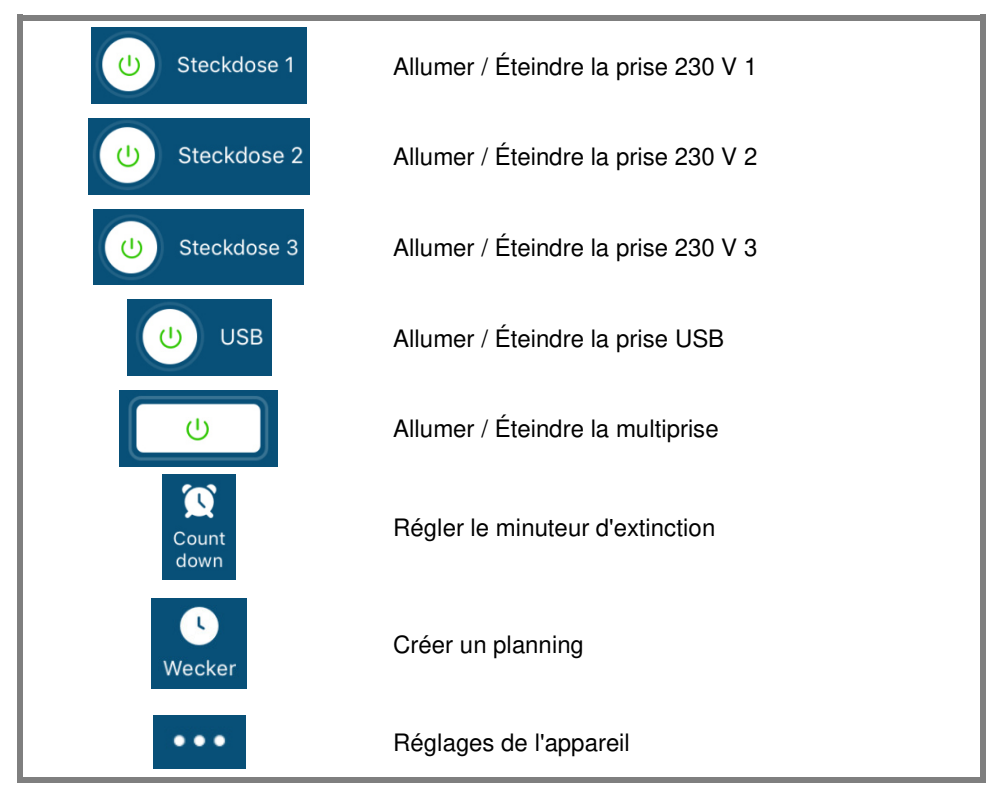

# Réglages de l'appareil

Affichez le menu des réglages en appuyant sur le symbole du menu sur la page des appareils :

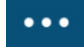

Vous avez accès aux options suivantes dans le menu des réglages :

| Changer le nom de l'appareil    | Modifier le nom de la prise connectée                                                               |
|---------------------------------|----------------------------------------------------------------------------------------------------|
| Emplacement de l'appareil       | Sélectionnez la pièce dans laquelle se trouve la multiprise.                                        |
| Vérifier le réseau              | Vérifier la force du réseau                                                                         |
| Partager un appareil            | Partager la multiprise avec d'autres utilisateurs de l'application                                  |
| Informations sur l'appareil     | Informations sur la multiprise                                                                      |
| Créer un groupe                 | Définissez quels appareils enregistrés dans<br>l'application doivent être allumés en même<br>temps. |
| Feedback                        | Envoyer un feedback                                                                                 |
| Vérifiez la version du firmware | Mettre à jour le firmware                                                                           |
| Supprimer l'appareil            | Supprimer la multiprise de l'application                                                            |

### Créer des scénarios

Réglez des actions automatiques que doit effectuer votre appareil en fonction de vos besoins. Celles-ci permettent d'établir des liens avec les autres appareils enregistrés dans l'application, lorsque certaines conditions sont réunies.

La création de scénarios nécessite des appareils dotés de capteurs (p. ex. NX4470) et des périphériques de sortie (p. ex. votre multiprise).

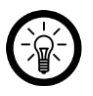

NOTE :

Pour rattacher des appareils à votre caméra qui ne sont pas connectés à l'application **ELESION**, procédez comme décrit dans la section **IFTTT**.

1. Ouvrez l'onglet Scénario.

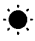

- 2. Appuyez sur Ajouter ou sur le symbole + en haut à droite.
- 3. Sélectionnez la catégorie de votre choix :
  - Scénario : commander plusieurs appareils avec la touche d'un seul appareil

- Automatisation : certaines conditions déclenchent automatiquement des actions des appareils
- 4. Appuyez sur Entrez le nom du scénario.
- 5. Donnez un nom au scénario puis appuyez sur OK.

### Scénario :

- 6. Appuyez sur Ajouter une action d'exécution ou sur le symbole + près de Exécuter les actions suivantes.
- 7. Appuyez sur l'appareil de votre choix.
- 8. Appuyez sur la fonction souhaitée.
- 9. Choisissez l'option souhaitée.
- 10. Appuvez en haut à droite sur Suivant.
- 11. Appuyez en bas sur le bouton pour afficher (curseur droit) ou masquer (curseur gauche) la scène dans l'onglet Ma famille.

### Automatisation :

- 6. Appuyez sur Ajouter ou sur le symbole + près de Lorsque l'une des conditions est re....
- Appuyez sur la catégorie souhaitée.
- 8. Choisissez l'option souhaitée.
- 9. Appuyez en haut à droite sur Suivant.
- 10. Appuyez en bas sur Ajouter une action d'exécution ou sur le symbole + près de Exécuter les actions suivantes. Appuyez sur l'option souhaitée.

11. Mettez fin au réglage du scénario/automatisation en appuyant en haut à droite sur Sauvegarder.

### Retirer la multiprise de l'application

- 1. Dans la liste des appareils (Onglet Ma famille), appuyez sur votre multiprise.
- 2. Appuyez en haut à droite sur le symbole du menu :

#### •••

- 3. Faites défiler l'écran vers le bas puis appuyez sur Retirer l'appareil.
- 4. Enregistrez les changements en appuyant sur le bouton Terminé de la boîte de dialogue. Votre multiprise est enlevée de l'application.

### Supprimer un compte de l'application

1. Ouvrez l'onglet Profil.

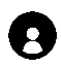

- 2. Cliquez tout en haut sur la flèche près de votre adresse e-mail.
- 3. Faites défiler vers le bas si nécessaire et appuyez sur le point de menu Désactiver le compte.
- 4. Appuyez sur Confirmer.

- 5. Lisez bien le message d'informations. Appuyez ensuite sur Confirm.
- 6. Vous êtes alors automatiquement déconnecté. Votre compte est définitivement supprimé à partir de l'échéance indiquée dans le message d'information.

# **Commandes vocales**

Chacun de vos ordres doit commencer par "Alexa" ou par "Ok, Google", être suivi de la commande souhaitée ainsi que du nom de votre appareil connecté comme il apparaît dans l'application **ELESION**.

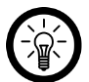

### NOTE :

Chaque prise de la multiprise peut être allumée et éteinte individuellement. Les noms standard suivants sont prédéfinis et peuvent être modifiés sur l'application **ELESION** :

- Switch 1 / 2 / 3 = prises 230 V 1 / 2 / 3
- USB 1 = toutes les prises USB

| Action                     | Commande vocale           |
|----------------------------|---------------------------|
| Allumer toutes les prises  | Alexa, allume XXX.        |
|                            | Ok, Google, allume XXX.   |
| Éteindre toutes les prises | Alexa, éteint XXX.        |
|                            | Ok, Google, éteint XXX.   |
| Allumer la prise 230 V 1   | Alexa, allume XXX 1.      |
|                            | Ok, Google, allume XXX 1. |
|                            | Alexa, allume XXX 2.      |
| Allumer la prise 250 V 2   | Ok, Google, allume XXX 2. |

| Allumer la prise 230 V 3       | Alexa, allume XXX 3.          |
|--------------------------------|-------------------------------|
|                                | Ok, Google, allume XXX 3.     |
| Éteindre la prise 230 V 1      | Alexa, éteins XXX 1.          |
|                                | Ok, Google, éteins XXX 1.     |
| Éteindre la prise 230 V 2      | Alexa, éteins XXX 2.          |
|                                | Ok, Google, éteins XXX 2.     |
| Éteindre la prise 230 V 3      | Alexa, éteins XXX 3.          |
|                                | Ok, Google, éteins XXX 3.     |
| Allumer toutes les prises USB  | Alexa, allume XXX USB 1.      |
|                                | Ok, Google, allume XXX USB 1. |
| Éteindre toutes les prises USB | Alexa, éteins XXX USB 1.      |
|                                | Ok, Google, éteins XXX USB 1. |

# IFTTT

L'IFTTT fonctionne sur le principe de "si X a lieu, alors Y se déclenche". Avec l'application IFTTT, les actions des autres applications prises en charge peuvent désormais être liées aux actions de l'application ELESION.

### **Connecter les applications**

- 1. Installez l'application IFTTT sur votre appareil mobile.
- 2. Créez un compte IFTTT.
- 3. Ouvrez l'application IFTTT et connectez-vous.
- 4. Appuyez en bas sur Rechercher.
- 5. Dans la barre de recherche, saisissez Smart Life.
- 6. Dans la liste des appareils, appuyez sur l'onglet **Services** puis, dans la liste des applications, appuyez sur **Smart Life**.
- 7. Appuyez ensuite sur **Connect**. Vous êtes automatiquement redirigé vers la page de connexion de l'application.
- 8. Connectez-vous avec votre compte **ELESION** (numéro de téléphone ou e-mail et mot de passe).
- 9. Appuyez sur Link Now.
- 10. Appuyez sur Autoriser.
- 11. Appuyez ensuite sur **Ouvrir**. L'application **ELESION** est ajoutée en tant qu'applet à l'application **IFTTT**.

# Régler le déclencheur (Trigger)

- 1. Ouvrez l'application IFTTT.
- 2. Appuyez en bas à droite sur l'onglet My Applets.
- 3. Appuyez en haut à droite sur le symbole +.
- 4. Appuyez à nouveau sur le symbole +.
- 5. Appuyez sur Search Services. Saisissez Smart Life.
- 6. Appuyez sur l'application Smart Life dans la liste des applets trouvés.
- Créez le déclencheur (trigger) souhaité. Par exemple : l'alarme d'un capteur (déclencheur / X) peut entraîner l'allumage de votre radiateur soufflant (action conséquente / Y).

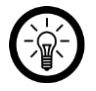

### NOTE :

Notez que les appareils doivent être en ligne afin que l'application IFTTT les trouve et les reconnaisse.

# Protection des données

Avant de transférer l'appareil à un tiers, de le faire réparer ou même de le renvoyer, veuillez respecter les étapes suivantes :

• Supprimez l'appareil de l'application.

L'application contient l'explication des raisons pour lesquelles certaines données personnelles ou autorisations sont requises pour l'enregistrement.

# Caractéristiques techniques

| Entrée                       |               | 90-264 V AC, 50/60 Hz, max. 16 A                       |
|------------------------------|---------------|--------------------------------------------------------|
| Sortie                       | Prise 230 V   | 90-264 V AC, 50/60 Hz, max. 16 A                       |
|                              | Port USB      | 5 V DC, max. 4 A                                       |
| Puissance de commutation     |               | 3 680 W max.                                           |
| Intensité max.               |               | 16 A                                                   |
| Fréquence s                  | ans fil       | 2412 – 2472 GHz                                        |
| Puissance d'                 | émission max. | < 100 mW                                               |
| Standard wif                 | i             | 802.11b/g/n                                            |
| Protocole de sécurité wifi   |               | WPA-PSK / WPA2-PSK / WPA / WPA2 / WEP / WPS2<br>/ WAPI |
| Cryptage                     |               | WEP / TKIP / AES                                       |
| Applications/<br>compatibles | programmes    | Amazon Alexa, Assistant Google, IFTTT                  |
| Connectique                  |               | 1 x fiche 230 V<br>3 x prises 230 V<br>4 x ports USB   |
| Longueur du                  | câble         | 1,70 m                                                 |
| Dimensions                   |               | 40 x 260 x 65 mm                                       |
| Poids                        |               | 315 g                                                  |

Importé par :

PEARL.GmbH | PEARL-Straße 1–3 | D-79426 Buggingen Service commercial PEARL France : 0033 (0) 3 88 58 02 02 © REV2 – 08.01.2019 – BS//MF